## Accepting your UMass Lowell Graduate Admission Offer and Paying your Deposit Online

Locate your User ID: It is the eight-digit number that was assigned to

you and on all official communications from our office, including your

Boston, Dartmouth, and Lowell

Application Status

| acceptance                                                                                                    | letter.                    |                                                 |             | L        | ogin              |   |
|----------------------------------------------------------------------------------------------------|----------------------------|-------------------------------------------------|-------------|----------|-------------------|---|
| <ul><li>We recommend Firefox and Chrome for the best experience</li><li>If you see something wrong please email us at</li></ul> |                            |                                                 | perience    | User ID  |                   | 0 |
| <u>Gra</u>                                                                                                    | aduate_Admissions          | <u>@uml.edu</u>                                 |             | Password | ł                 | 0 |
| 1. Log-in a                                                                                                    | at <u>http://www.um</u>    | .edu/checkstatus                                |             |          | Sign In           |   |
| 2. In the A                                                                                                    | Admissions tab             |                                                 |             | Rese     | t Password        |   |
| a.                                                                                                    | Select Accept or D         | ecline                                          |             |          |                   |   |
| m Home                                                                                                    | Conrad's Applicant Area    |                                                 |             |          |                   |   |
| \$ Financial Aid Center                                                                                                    | \$<br>Financial Ald Center | Personal Information                            | Holds       |          | To Do List        |   |
|                                                                                                    | ∧ Admissions               |                                                 |             |          |                   |   |
|                                                                                                    | ADMITTED                   |                                                 |             |          |                   |   |
|                                                                                                    | University of Mass Lowell  | Fine Arts, Humanities & Soc Sc - History (MA)   | 2018 Spring | ×        | Accept or Decline |   |
| 3. Select A                                                                                                    | Accept/Decline             | Time Prist, Transmission & Vol. Of 110007 (UNY) | 2019 Spring | •        | Accept of Second  |   |

| m Home                  | Accept Admission                                                                                                    |             |                 |                                |                    |                |
|-------------------------|----------------------------------------------------------------------------------------------------|-------------|-----------------|--------------------------------|--------------------|----------------|
| \$ Financial Aid Center | a Conrad Cumnock                                                                                                    |             |                 |                                |                    |                |
|                         | Thank you for taking the time to indicate your enrollment plans. You may click on the accept/decline link to either pay your enrollment deposit or decline your enrollment. Please contact the Office of Admissions should you need any further assistance. |             |                 |                                |                    |                |
|                         | ACADEMIC INSTITUTION                                                                                                    | TERM        | ACADEMIC CAREER | PROGRAM                        | APPLICATION NUMBER | ACCEPT/DECLINE |
|                         | University of Mass Lowell                                                                                                    | 2018 Spring | Graduate        | Fine Arts, Humanities & Soc Sc | 00649439           | ACCEPT/DECLINE |

#### 4. Select 'I Accept Admission'

| 1 Home                  | Accept Admission                                                                                                    |                                                 |  |  |  |
|-------------------------|----------------------------------------------------------------------------------------------------|-------------------------------------------------|--|--|--|
| \$ Financial Aid Center | Conrad Cumnock                                                                                                    |                                                 |  |  |  |
|                         | Institution                                                                                                    | University of Mass Lowell                       |  |  |  |
|                         | Career                                                                                                    | Graduate                                        |  |  |  |
|                         | Admit Term                                                                                                    | 2018 Spring                                     |  |  |  |
|                         | Program                                                                                                    | Fine Arts, Humanities & Soc Sc                  |  |  |  |
|                         | Application Number                                                                                                    | 00649439                                        |  |  |  |
|                         | Plan                                                                                                    |                                                 |  |  |  |
|                         | This application is ready for your decision.                                                                                                    |                                                 |  |  |  |
|                         | Select either the Accept or Decline button to indicate your choice. You will then be asked to confirm your decision. Select the Previous button if you do not wish to make a selection at this time. |                                                 |  |  |  |
|                         |                                                                                                    | I Accept Admission I Decline Admission Previous |  |  |  |
|                         |                                                                                                    |                                                 |  |  |  |

#### 5. Select 'Pay my Admissions Deposit'

| film Home               | Accept Admission |                                                                                                    |                              |
|-------------------------|------------------|----------------------------------------------------------------------------------------------------|------------------------------|
| \$ Financial Aid Center | Conrad Cumnock   |                                                                                                    |                              |
|                         |                  | We are pleased you have accepted our offer of admission and look forward to welcoming you! Please contact the Office of Admissions should you need any further assistance. |                              |
|                         |                  | A                                                                                                    |                              |
|                         |                  | *** Turn off your pop up blocker ***                                                                                                    |                              |
|                         |                  |                                                                                                    | Pay my Admissions<br>Deposit |
|                         |                  |                                                                                                    |                              |

### 6. Submit your payment information

a. Your billing address must match your credit card billing information

| Billing                                                    | Payment                           | Review       | Receipt  |
|------------------------------------------------------------|-----------------------------------|--------------|----------|
| Billing Information                                        |                                   | Your Order   |          |
| First Namo *                                               | * Required field                  |              |          |
| Conrad                                                     |                                   | Total amount | \$200.00 |
| Last Name *                                                |                                   |              |          |
| Cumnock                                                    |                                   |              |          |
| Address *                                                  |                                   |              |          |
| Cumnock Hall                                               |                                   |              |          |
| 1 University Ave Rm 110                                    |                                   |              |          |
|                                                            |                                   |              |          |
|                                                            |                                   |              |          |
| Billing                                                    | Payment                           | Review       | Receipt  |
| Payment Details                                            | * Required field                  | Your Order   |          |
| Card Type *                                                |                                   | Total amount | \$200.00 |
| Visa O                                                     | Mastercard                        |              | +        |
| Amex O                                                     | Discover                          |              |          |
| Card Number *                                              |                                   |              |          |
|                                                            |                                   |              |          |
| CVN                                                        |                                   |              |          |
| This code is a three or four digit number printe<br>cards. | ed on the back or front of credit |              |          |
| ., tor 123                                                 |                                   |              |          |
| Expiration Date *                                          |                                   |              |          |
| •                                                          |                                   |              |          |
|                                                            |                                   |              |          |
| Back                                                       | Next                              |              |          |
|                                                            |                                   |              |          |
| Cancel Order                                               |                                   |              |          |
|                                                            |                                   |              |          |

# You have made it official! Congratulations you are a River Hawk!

This charge will appear on your credit card statement with a description of UMass Lowell Enrollment Deposit. We look forward to welcoming you to campus.